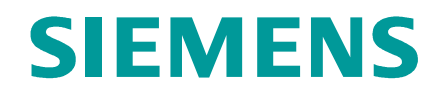

www.siemens.com/buildingtechnologies

## **Operation (short)**

FC361 Fire control panel

Siemens Switzerland Ltd Industry Sector Building Technologies Division International Headquarters Gubelstrasse 22 CH-6301 Zug

| ALARM-Procedure            | Page 1 |
|----------------------------|--------|
| Switching off section      | Page 2 |
| Switching on section       | Page 3 |
| Procedure in case of Fault | Page 4 |

## ALARM Procedure

with Alarm Verification Concept (AVC) - suggested possible procedure - subject to local requirements

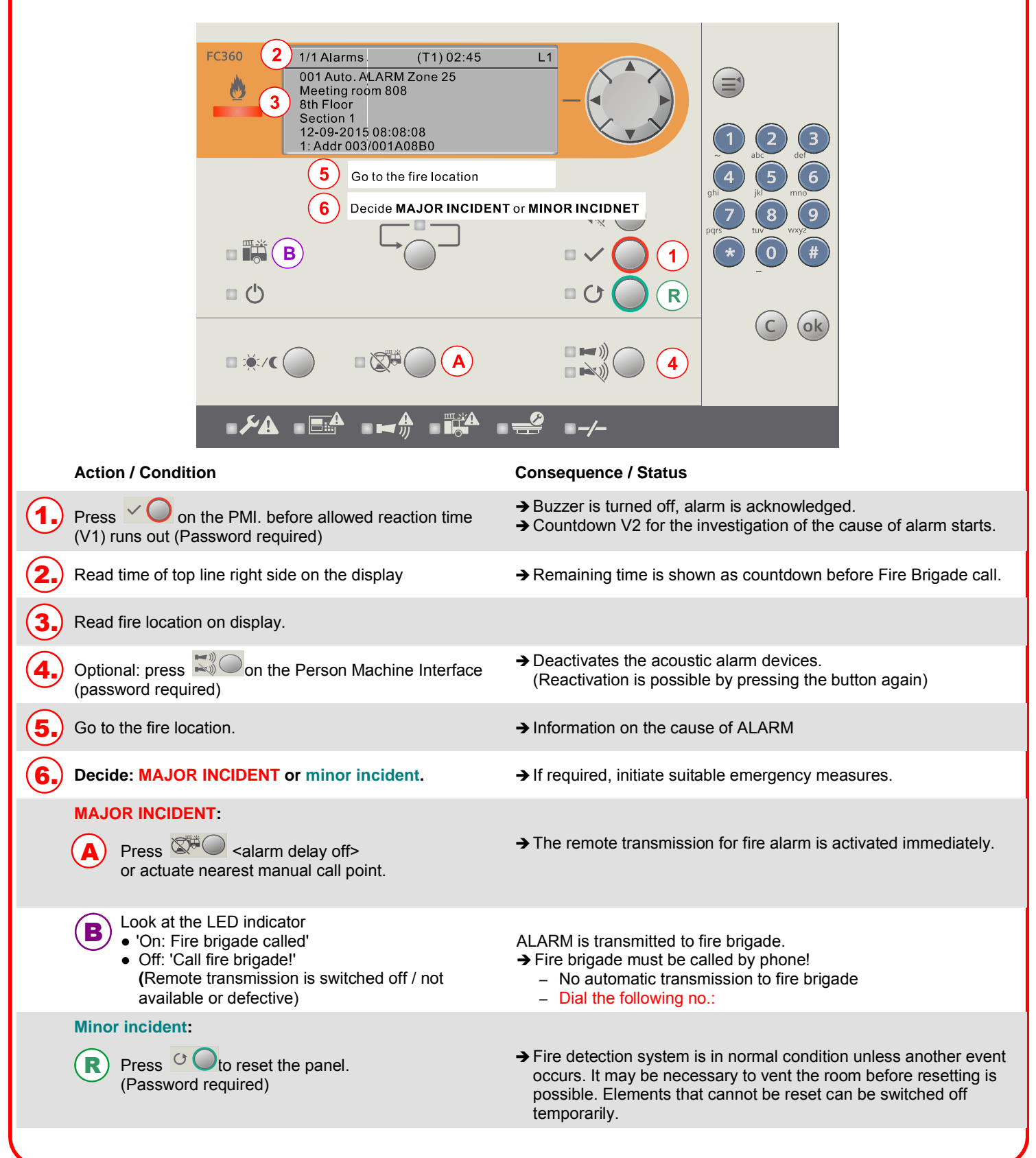

### Switching off section (Access level 2 or above)

The following example represents a possible operation sequence:

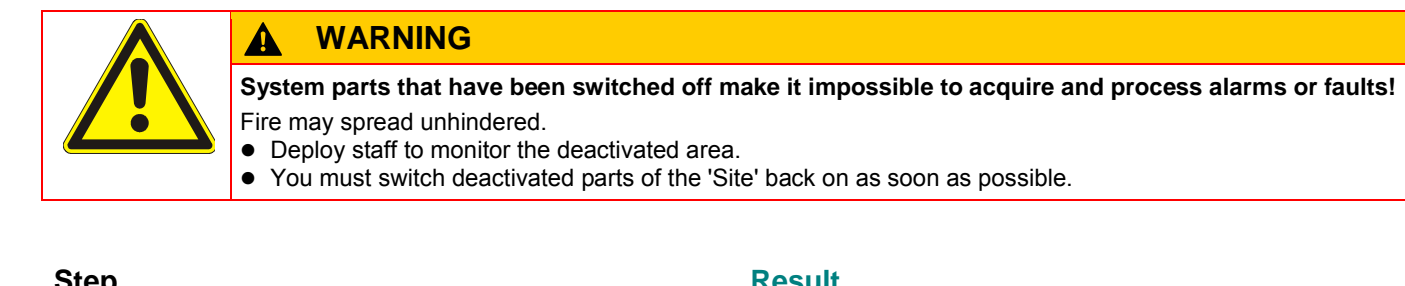

|    | Step                                                                                         | _ | Result                                                                                                    |
|----|----------------------------------------------------------------------------------------------|---|----------------------------------------------------------------------------------------------------|
| 1. | Press the button 🗐 to open main menu.                                                        | ⇒ | Main menu       L2         1 - System status       •         2 - Operation       •         3 - Event memory       •         4 - Login       •         7 - Logout       •         8 - Query alarm count       • |
| 2. | Press <▼> to select <b>'Operation'</b> and confirm with <▶>.                                 | ⇒ | Operation     L2       1 - Isolation        2 - Test                                                                                                    |
| 3. | Confirm <b>'Isolation'</b> with <b>&lt;</b> ▶>.                                              | ⇒ | Isolation     L2       1 - Detection     ►       2 - Sounders     ►       3 - RT outputs     ►       4 - Fire controls     ►       5 - Control output     ►                                                    |
| 4. | Confirm <b>'Detection'</b> with <b>&lt;</b> ►>.                                              | ⇒ | Isolation - Detection     L2       1 - Section     ►       2 - Zone                                                                                                    |
| 5. | Confirm <b>'Section'</b> with <b>&lt;</b> ►>, a list of all sections is displayed.           | ⇒ | Isolation - Section     L2       01 Section 1     (ON)►       02 Section 2     (ON)       T1 Section T1     (ON)                                                                                               |
| 6. | Press <▼> to select a section and confirm with <▶>,<br>a confirmation dialog window is open. | ⇒ | Do you want to disable<br>Section?<br>Yes(OK) or No(C)                                                                                                    |
| 7. | Press <ok> to confirm, the selected section is disabled and the isolation LED is ON.</ok>    |   | Isolation - Section     L2       01 Section 1     (OFF)►       02 Section 2     (ON)       T1 Section T1     (ON)                                                                                              |

## Switching on section (Access level 2 or above)

i

• When there is no event with a higher priority, isolations (switched off) are directly indicated on the display. You may then directly proceed with Step 6 below.

|    | Step                                                                                      |   | Result                                                                                                    |
|----|-------------------------------------------------------------------------------------------|---|----------------------------------------------------------------------------------------------------|
| 1. | Press the button 🗐 to open main menu.                                                     | ⇒ | Main menu       L2         1 - System status       •         2 - Operation       •         3 - Event memory       •         4 - Login       •         7 - Logout       •         8 - Query alarm count       • |
| 2. | Press <▼> to select <b>'Operation'</b> and confirm with <►>.                              | ⇒ | Operation     L2       1 - Isolation     >       2 - Test                                                                                                    |
| 3. | Confirm <b>'Isolation'</b> with < <b>&gt;</b> >.                                          | ⇒ | Isolation     L2       1 - Detection     ►       2 - Sounders     ►       3 - RT outputs     ►       4 - Fire control     ►       5 - Control output                                                           |
| 4. | Confirm <b>'Detection'</b> with <▶>.                                                      | ⇒ | Isolation - Detection     L2       1 - Section     ►       2 - Zone                                                                                                    |
| 5. | Confirm <b>'Section'</b> with <▶>, a list of all sections is displayed.                   | ⇒ | Isolation - Section     L2       01 Section 1     (OFF)►       02 Section 2     (ON)       T1 Section T1     (ON)                                                                                              |
| 6. | Press <▼> to select a section and confirm with <▶>, a confirmation dialog window is open. | ⇒ | Do you want to enable<br>Section?<br>Yes(OK) or No(C)                                                                                                    |
| 7. | Press <ok> to confirm, the selected section is enabled and the isolation LED is OFF.</ok> |   | Isolation - Section     L2       01 Section 1     (ON)►       02 Section 2     (ON)       T1 Section T1     (ON)                                                                                               |

| Procedure in case of Fault |                                                             |   |                                                                                                    |  |
|----------------------------|-------------------------------------------------------------|---|----------------------------------------------------------------------------------------------------|--|
|                            | Step                                                        |   | Result                                                                                                    |  |
| 1.                         | Press on the PMI.                                           | ⇒ | Buzzer on the panel is switched off.                                                                                                    |  |
| 2.                         | Read message/fault location on the display.                 | ⇒ | Information on type and place of the fault.                                                                                                    |  |
| 3.                         | Go to the fault location and remedy the cause of the fault. | ⇒ | When the fault has been eliminated, the system could be acknowledged. The maintenance personnel is called up if the fault dialer is installed. |  |
| 4.                         | Press                                                       | ⇒ | If activated, the local alarm equipment is silenced.                                                                                           |  |
| 5.                         | Press O to reset the panel.                                 | ⇒ | The panel is in normal condition unless an event occur.                                                                                        |  |

If you cannot eliminate the fault, please contact your service provider.

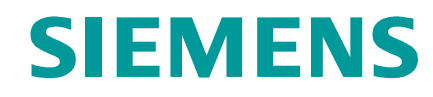

www.siemens.com/buildingtechnologies

**Operation (short)** 

FC361 Fire control panel

Siemens Switzerland Ltd Industry Sector Building Technologies Division International Headquarters Gubelstrasse 22 CH-6301 Zug

| Page 1 |
|--------|
| Page 2 |
| Page 3 |
| Page 4 |
|        |

# **ALARM Procedure**

no Alarm Verification Concept (AVC) – suggested possible procedure – subject to local requirements

|                              |                                                                                                    | Alarms 1 Auto. ALARM Zone 25 setting room 808 1 Floor ction 1 -09-2015 08:08:08 Addr 003/001A08B0 5 Go to the fire location |                                                                                                    | ()                                                                                                    |
|------------------------------|----------------------------------------------------------------------------------------------------|----------------------------------------------------------------------------------------------------|----------------------------------------------------------------------------------------------------|----------------------------------------------------------------------------------------------------|
| Act                          | ion / Condition                                                                                                    |                                                                                                    | Consequence / Status                                                                                                    | <b>5</b><br>                                                                                                    |
| ( <b>1.</b> ) Pres           | ss Yoon the PMI.<br>ssword required)                                                                                        |                                                                                                    | → Buzzer is turned off, a                                                                                                    | larm is acknowledged.                                                                                                    |
| 2. Lool<br>• '0<br>• 0<br>(F | < at the LED indicator<br>n: Fire brigade called'<br>ff: 'Call fire brigade!'<br>Remote transmission is switch<br>efective) | ned off / not available or                                                                                                  | <ul> <li>→ ALARM is transmitted</li> <li>→ Fire brigade must be of</li> <li>– No automatic trans</li> <li>– Dial the following r</li> </ul> | to fire brigade.<br>called by phone!<br>smission to fire brigade<br>no.:                                                      |
| 3. Rea                       | d fire location on display.                                                                                                 |                                                                                                    |                                                                                                    |                                                                                                    |
| 4. Duri<br>(F                | ng the alarm, optionally press<br>Password required)                                                                        | s 🔊 on the PMI.                                                                                                    | <ul> <li>Deactivates the acous<br/>(Reactivation is possible)</li> </ul>                                                                    | stic alarm devices.<br>ble by pressing the button again.)                                                                     |
| <b>5.</b> Go t               | o fire location.                                                                                                    |                                                                                                    | ➔ Information on the cau<br>emergency measures                                                                                              | use of ALARM; if required, initiate required and damage limitation.                                                           |
| (Pres<br>(Pas                | to reset the panel.<br>sword required)                                                                                      |                                                                                                    | → Fire detection system<br>event occurs. It may b<br>resetting is possible. E<br>switched off temporar                                      | is in normal condition unless another<br>be necessary to vent the room before<br>Elements that cannot be reset can be<br>ily. |

### Switching off section (Access level 2 or above)

The following example represents a possible operation sequence:

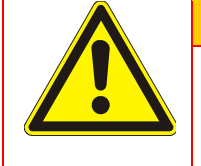

#### **WARNING**

System parts that have been switched off make it impossible to acquire and process alarms or faults! Fire may spread unhindered.

- Deploy staff to monitor the deactivated area.
- You must switch deactivated parts of the 'Site' back on as soon as possible.

|    | Step                                                                                         |   | Result                                                                                                    |
|----|----------------------------------------------------------------------------------------------|---|----------------------------------------------------------------------------------------------------|
| 1. | Press the button 🗐 to open main menu.                                                        | ⇒ | Main menu     L2       1 - System status       2 - Operation       3 - Event memory       4 - Login       7 - Logout       8 - Query alarm count     |
| 2. | Press <▼> to select <b>'Operation'</b> and confirm with <▶>.                                 | ⇒ | Operation L2<br>1 - Isolation<br>2 - Test                                                                                                    |
| 3. | Confirm <b>'Isolation'</b> with <▶>.                                                         | ⇒ | Isolation     L2       1 - Detection     ►       2 - Sounders     ■       3 - RT outputs     ■       4 - Fire control     5       5 - Control output |
| 4. | Confirm <b>'Detection'</b> with <b>&lt;</b> ▶>.                                              | ⇒ | Isolation - Detection     L2       1 - Section     ▶       2 - Zone                                                                                  |
| 5. | Confirm <b>'Section'</b> with <▶>, a list of all sections is displayed.                      | ⇒ | Isolation - Section     L2       01 Section 1     (ON)►       02 Section 2     (ON)       T1 Section T1     (ON)                                     |
| 6. | Press <▼> to select a section and confirm with <▶>,<br>a confirmation dialog window is open. | ⇒ | Do you want to disable<br>Section?<br>Yes(OK) or No(C)                                                                                               |
| 7. | Press <ok> to confirm, the selected section is disabled and the isolation LED is ON.</ok>    |   | Isolation - Section     L2       01 Section 1     (OFF)►       02 Section 2     (ON)       T1 Section T1     (ON)                                    |

## Switching on section (Access level 2 or above)

i

• When there is no event with a higher priority, isolations (switched off) are directly indicated on the display. You may then directly proceed with Step 6 below.

|    | Step                                                                                      |   | Result                                                                                                    |
|----|-------------------------------------------------------------------------------------------|---|----------------------------------------------------------------------------------------------------|
| 1. | Press the button 🗐 to open main menu.                                                     | ⇒ | Main menu       L2         1 - System status       •         2 - Operation       •         3 - Event memory       •         4 - Login       •         7 - Logout       •         8 - Query alarm count       • |
| 2. | Press <▼> to select <b>'Operation'</b> and confirm with <►>.                              | ⇒ | Operation     L2       1 - Isolation     >       2 - Test                                                                                                    |
| 3. | Confirm <b>'Isolation'</b> with < <b>&gt;</b> >.                                          | ⇒ | Isolation     L2       1 - Detection     ►       2 - Sounders     ►       3 - RT outputs     ►       4 - Fire control     ►       5 - Control output                                                           |
| 4. | Confirm <b>'Detection'</b> with <▶>.                                                      | ⇒ | Isolation - Detection     L2       1 - Section     ►       2 - Zone                                                                                                    |
| 5. | Confirm <b>'Section'</b> with <▶>, a list of all sections is displayed.                   | ⇒ | Isolation - Section     L2       01 Section 1     (OFF)►       02 Section 2     (ON)       T1 Section T1     (ON)                                                                                              |
| 6. | Press <▼> to select a section and confirm with <▶>, a confirmation dialog window is open. | ⇒ | Do you want to enable<br>Section?<br>Yes(OK) or No(C)                                                                                                    |
| 7. | Press <ok> to confirm, the selected section is enabled and the isolation LED is OFF.</ok> |   | Isolation - Section     L2       01 Section 1     (ON)►       02 Section 2     (ON)       T1 Section T1     (ON)                                                                                               |

| Procedure in case of Fault |                                                             |   |                                                                                                    |  |
|----------------------------|-------------------------------------------------------------|---|----------------------------------------------------------------------------------------------------|--|
|                            | Step                                                        |   | Result                                                                                                    |  |
| 1.                         | Press on the PMI.                                           | ⇒ | Buzzer on the panel is switched off.                                                                                                    |  |
| 2.                         | Read message/fault location on the display.                 | ⇒ | Information on type and place of the fault.                                                                                                    |  |
| 3.                         | Go to the fault location and remedy the cause of the fault. | ⇒ | When the fault has been eliminated, the system could be acknowledged. The maintenance personnel is called up if the fault dialer is installed. |  |
| 4.                         | Press on the PMI.                                           | ⇒ | If activated, the local alarm equipment is silenced.                                                                                           |  |
| 5.                         | Press CO to reset the panel.                                | ⇒ | The panel is in normal condition unless an event occurs.                                                                                       |  |

If you cannot eliminate the fault, please contact your service provider.